# Créer une application avec le générateur d'applications

# **Objectif**:

Créer une application

# Mise en place :

# Propriétés et méthodes

Création de propriété

On utilise les commandes :

- int
- uint
- float
- date
- *string* (ou *str*)
- **boolean** (ou **bool**)
- *array* : Tableau []
- *obj* : Objet {}
- *objarray* (ou *objarr*) : Tableau d'objets [{}]

| Exam         | ple 1     |          |         |     |     |         |   | × |
|--------------|-----------|----------|---------|-----|-----|---------|---|---|
| Main         | Public    | Private  | Classes | Dir | Doc | Graphic | + |   |
| uint1        | ]         |          |         |     |     |         |   |   |
| atring       | <b>1</b>  |          |         |     |     |         |   |   |
| sum          | <u>31</u> |          |         |     |     |         |   |   |
| fn1(a        | ırg1, arg | 2, arg3) |         |     |     |         |   |   |
|              |           |          |         |     |     |         |   |   |
|              |           |          |         |     |     |         |   |   |
|              |           |          |         |     |     |         |   |   |
|              |           |          |         |     |     |         |   |   |
|              |           |          |         |     |     |         |   |   |
|              |           |          |         |     |     |         |   |   |
|              |           |          |         |     |     |         |   |   |
|              |           |          |         |     |     |         |   |   |
|              |           |          |         |     |     |         |   |   |
|              |           |          |         |     |     |         |   |   |
|              |           |          |         |     |     |         |   |   |
|              |           |          |         |     |     |         |   |   |
| a <b>t</b> n | .t.i.r.a  | a        |         |     |     |         |   |   |
| str          | scring    | 4        |         |     |     |         |   |   |
|              |           |          |         |     |     |         |   |   |

Création de méthode

On utilise la commande **fn** 

# fn myFunction(arg1, arg)

Elle apparaît en rouge, signifiant qu'elle n'est pas encore implémentée :

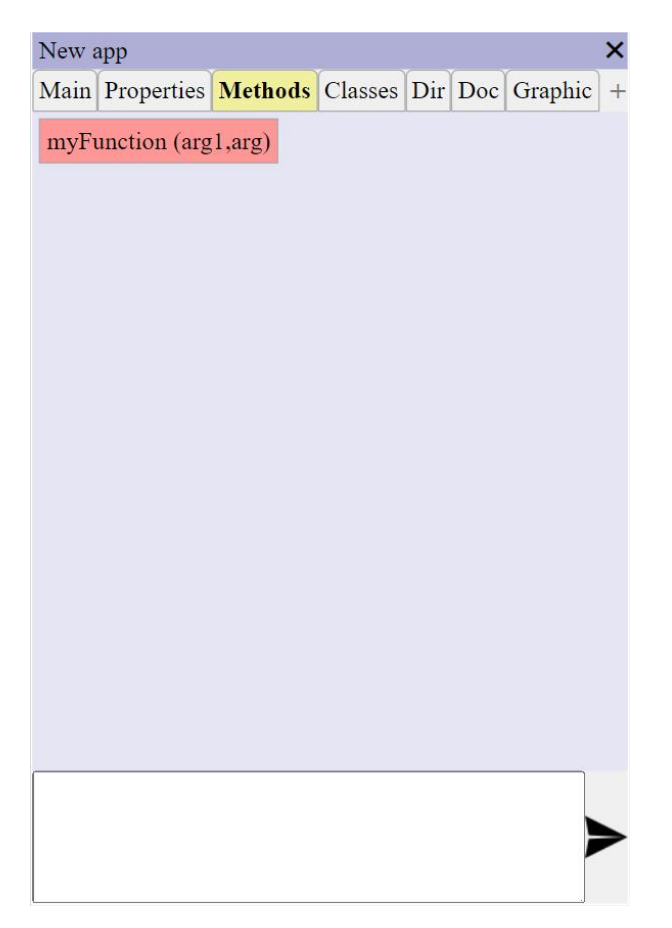

#### Suppression d'un membre

On procède par le menu contextuel : clic droit sur l'élement > *Supprimer* 

Ou on utilise la commande *del* 

| Examj      | ple 1     |          |           |     |     |         |   | X |
|------------|-----------|----------|-----------|-----|-----|---------|---|---|
| Main       | Public    | Private  | Classes   | Dir | Doc | Graphic | + |   |
| uint1      | ]         |          |           |     |     |         |   |   |
| string     | <u>,1</u> |          |           |     |     |         |   |   |
| fn1(a      | rg1, arg2 | 2, arg3) |           |     |     |         |   |   |
|            |           |          |           |     |     |         |   |   |
|            |           |          |           |     |     |         |   |   |
|            |           |          |           |     |     |         |   |   |
|            |           |          |           |     |     |         |   |   |
|            |           |          |           |     |     |         |   |   |
|            |           |          |           |     |     |         |   |   |
|            |           |          |           |     |     |         |   |   |
|            |           |          |           |     |     |         |   |   |
|            |           |          |           |     |     |         |   |   |
|            |           |          |           |     |     |         |   |   |
| del u      | uint1     |          |           |     |     |         |   |   |
|            |           |          |           |     |     |         | Ē |   |
|            |           |          |           |     |     |         |   |   |
| Class      | es        |          |           |     |     |         |   |   |
| Créat      | ion       |          |           |     |     |         |   |   |
| Comn       | nande (   | class    |           |     |     |         |   |   |
| <u>_</u> 1 |           | -        | <u>c1</u> |     |     |         |   |   |
| CI         | ass       | my       | CIAS      | SS  |     |         |   |   |
|            |           |          |           |     |     |         |   |   |
|            |           |          |           |     |     |         |   |   |

La nouvelle classe apparaît dans l'onglet Classes de l'application :

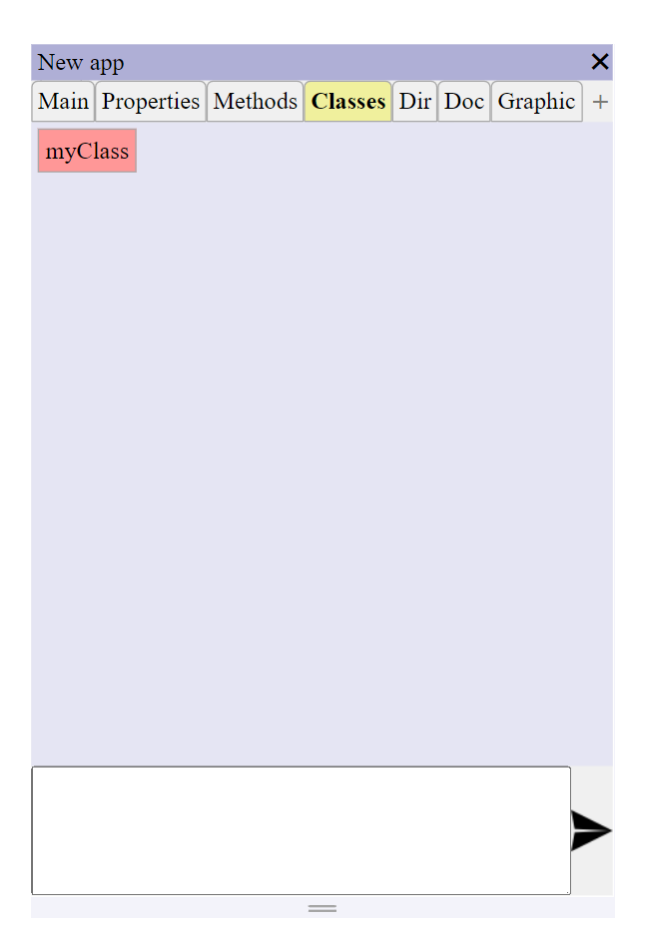

# <u>Remarque</u>

Elle apparaît en fond rouge signifiant que pour le moment elle est vide.

Cliquer dessusElle s'ouvre :

|       |       |       |         |     |         |   | × |
|-------|-------|-------|---------|-----|---------|---|---|
| Main  | Prope | rties | Methods | Doc | Graphic | + |   |
| Name  |       | myC   | Class   |     |         |   |   |
| Comme | ent   |       |         |     |         |   |   |
|       |       |       |         |     |         |   |   |
|       |       |       |         |     |         |   |   |
|       |       |       |         |     |         |   |   |
|       |       |       |         |     |         |   |   |
|       |       |       |         |     |         |   |   |
|       |       |       |         |     |         |   |   |
|       |       |       |         |     |         |   |   |
|       |       |       |         |     |         |   |   |
|       |       |       |         |     |         |   |   |
|       |       |       |         |     |         |   |   |

- On peut y créer des **propriétés** et des **méthodes** (voir *Propriétés et méthodes* de l'application)
- L'onglet *Graphic* est vide par défaut :

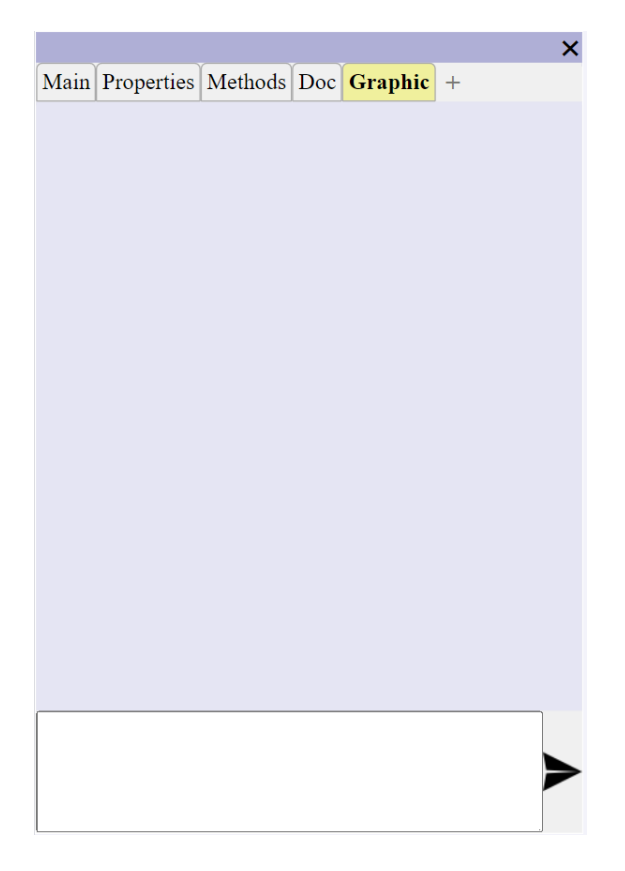

En effet une classe n'est pas nécessairement graphique.

Rendre une classe graphique

> Taper la commande *graphic* :

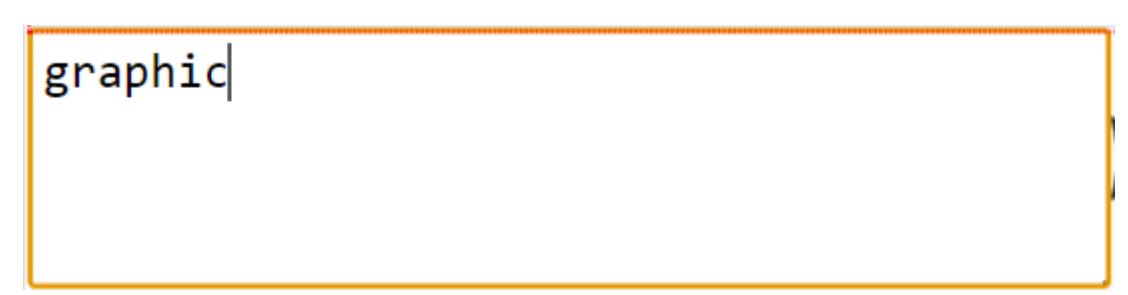

Un élement div apparaît encadré de rouge :

|      |            |         |     |         |   | × |
|------|------------|---------|-----|---------|---|---|
| Main | Properties | Methods | Doc | Graphic | + |   |
|      |            |         |     |         |   |   |
|      |            |         |     |         |   |   |
|      |            |         |     |         |   |   |
|      |            |         |     |         |   |   |
|      |            |         |     |         |   |   |
|      |            |         |     |         |   |   |
|      |            |         |     |         |   |   |
|      |            |         |     |         |   |   |
|      |            |         |     |         |   |   |
|      |            |         |     |         |   |   |
|      |            |         |     |         |   |   |
|      |            |         |     |         |   |   |
|      |            |         |     |         |   |   |
|      |            |         |     |         |   |   |
|      |            |         |     |         |   |   |
|      |            |         |     |         |   |   |
|      |            |         |     |         |   |   |
|      |            |         |     |         |   |   |
|      |            |         |     |         |   |   |
|      |            |         |     |         |   |   |
|      |            |         |     |         |   |   |
|      |            |         |     |         |   |   |
|      |            |         |     |         |   |   |
| 1    |            |         |     |         |   |   |
|      |            |         |     |         |   |   |
|      |            |         |     |         |   |   |
|      |            |         |     |         |   |   |
|      |            |         |     |         |   |   |
|      |            |         |     |         |   |   |

On peut alors modifier ses propriétés y insérer des insérer des éléments enfants :

|      |            |         |     |         |   | × |
|------|------------|---------|-----|---------|---|---|
| Main | Properties | Methods | Doc | Graphic | + |   |
|      |            |         |     |         |   |   |
|      |            |         |     |         |   |   |
|      |            |         |     |         |   |   |
|      |            |         |     |         |   |   |
|      |            |         |     |         |   |   |
|      |            |         |     |         |   |   |
|      |            |         |     |         |   |   |
|      |            |         |     |         |   |   |
|      |            |         |     |         |   |   |
| -    |            |         |     |         |   |   |
|      |            |         |     |         |   |   |
|      |            |         |     |         |   |   |
|      |            |         |     |         |   |   |
|      |            |         |     |         |   |   |
|      |            |         |     |         |   |   |
|      |            |         |     |         |   |   |
|      |            |         |     |         |   |   |
|      |            |         |     |         |   | L |
|      |            |         |     |         |   | _ |
|      |            |         |     |         |   |   |
|      |            |         |     |         |   | > |
|      |            |         |     |         |   |   |

# Gestion de fichiers

Toute application, classe et élément HTML comprend un onglet *Doc* comprenant à son tour un sousonglet *Files* :

| Exa | nple 1              |           |         |     |     |         |   | × |
|-----|---------------------|-----------|---------|-----|-----|---------|---|---|
| Mai | n Publie            | e Private | Classes | Dir | Doc | Graphic | + |   |
| : F | <mark>iles</mark> + |           |         |     |     |         |   |   |
|     |                     | dd        |         |     |     |         |   |   |
|     | 44                  | uu        | ,       |     |     |         |   |   |
|     |                     |           |         |     |     |         |   |   |
|     |                     |           |         |     |     |         |   |   |
|     |                     |           |         |     |     |         |   |   |
|     |                     |           |         |     |     |         |   |   |
|     |                     |           |         |     |     |         |   |   |
|     |                     |           |         |     |     |         |   |   |
|     |                     |           |         |     |     |         |   |   |
|     |                     |           |         |     |     |         |   |   |
|     |                     |           |         |     |     |         |   |   |
|     |                     |           |         |     |     |         |   |   |
|     |                     |           |         |     |     |         |   | > |
|     |                     |           |         |     |     |         |   |   |

*Création d'un fichier* Commande *file* 

| Exam  | ple 1  |         |         |     |     |         |   | × |
|-------|--------|---------|---------|-----|-----|---------|---|---|
| Main  | Public | Private | Classes | Dir | Doc | Graphic | + |   |
| . Fil | es +   |         |         |     |     |         |   |   |
|       | qq     | dd      |         |     |     |         |   |   |
| file  | myFil  | .e.json |         |     |     |         |   |   |
|       |        |         |         |     |     |         |   | > |
|       |        |         |         |     |     |         |   |   |

# *Création d'un dossier* Commande *folder* (ou *fdl*)

| folder | myFolder |  |  |
|--------|----------|--|--|

Bien sûr un dossier peut à son tour comprendre d'autres dossiers et des fichiers quelconques

*Ouverture d'un fichier* 

Il suffit de cliquer sur un fichier pour l'ouvrir :

|             |                    |         |   | × |
|-------------|--------------------|---------|---|---|
| Main Public | Private <b>Doc</b> | Graphic | + |   |
| · Files +   |                    |         |   |   |
|             |                    |         |   | _ |
|             |                    |         | 1 |   |
|             | =                  |         |   |   |
| xx.json     | yy.json            | ZZ      |   |   |
|             |                    |         |   |   |
|             |                    |         |   |   |
|             |                    |         |   |   |
|             |                    |         |   |   |
|             |                    |         |   |   |
|             |                    |         |   |   |
|             |                    |         |   |   |
|             |                    |         |   |   |
|             |                    |         |   |   |
|             |                    |         |   |   |
|             |                    |         |   |   |
|             |                    |         |   |   |
|             |                    |         |   |   |
|             |                    |         |   |   |
|             |                    |         |   |   |
|             |                    |         |   |   |
|             |                    |         |   |   |
|             |                    |         |   |   |

Le nom du fichier apparaît dans la barre de titre :

| yy.json |                      | × |
|---------|----------------------|---|
| [       | 100,<br>200,<br>300, |   |
| ]       | 400                  |   |
|         |                      |   |
|         |                      |   |
|         |                      |   |
|         |                      |   |
|         |                      |   |

# Edition d'un fichier

Le fichier étant ouvert,

> Taper la commande *edit* 

| yy.json |      |  |  | × |
|---------|------|--|--|---|
| [       |      |  |  |   |
|         | 100, |  |  |   |
|         | 200, |  |  |   |
|         | 300, |  |  |   |
|         | 400  |  |  |   |
| ]       |      |  |  |   |
|         |      |  |  |   |
|         |      |  |  |   |
|         |      |  |  |   |
|         |      |  |  |   |
|         |      |  |  |   |
|         |      |  |  |   |
|         |      |  |  |   |
|         |      |  |  |   |
|         |      |  |  |   |
|         |      |  |  |   |
|         |      |  |  |   |
|         |      |  |  |   |
|         |      |  |  |   |
|         |      |  |  |   |
|         |      |  |  |   |
|         |      |  |  |   |
|         |      |  |  |   |
| ا م د م |      |  |  |   |
| edit    |      |  |  |   |
|         |      |  |  |   |
|         |      |  |  |   |
|         |      |  |  |   |

Si le fichier peut être parsé en tant que JSON il s'ouvre soit en tant qu'objet soit en tant que tableau (-> voir *Objets* et *Tableaux*)

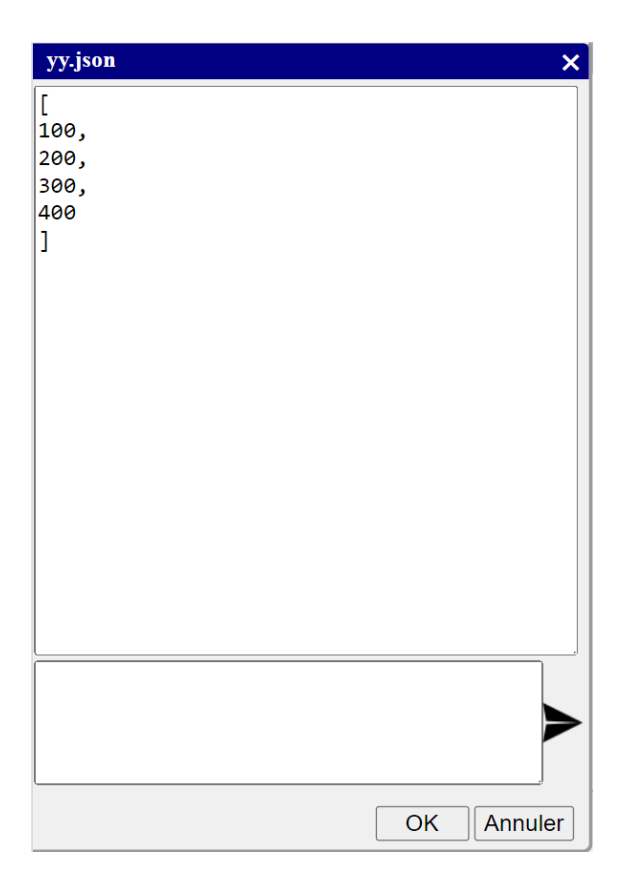

On peut alors éditer son contenu en écrivant directement dans l'éditeur avec les commandes array, obj, del.

# Créer un fichier json

Dans un onglet Doc

> Créer un fichier quelconque (peu importe l'extension éventuelle) :

| Exan | nple 1 |         |         |     |     |         |   | × |
|------|--------|---------|---------|-----|-----|---------|---|---|
| Main | Public | Private | Classes | Dir | Doc | Graphic | + |   |
| : Fi | les +  |         |         |     |     |         |   |   |
|      | qq     | dd      |         |     |     |         |   |   |
| file | myFil  | .e.res  |         |     |     |         |   |   |
|      |        |         |         |     |     |         |   |   |

- ➤ L'ouvrir
- > Taper *array* (pour un tableau) ou *obj* (pour un objet) :

| myFile.res | × |
|------------|---|
|            |   |
|            |   |
|            |   |
|            |   |
|            |   |
|            |   |
|            |   |
|            |   |
|            |   |
|            |   |
|            |   |
|            |   |
|            |   |
|            |   |
|            |   |
|            |   |
|            |   |
|            |   |
|            |   |
| array      |   |
|            |   |
|            |   |
|            |   |

Le fichier est prêt à être édité :

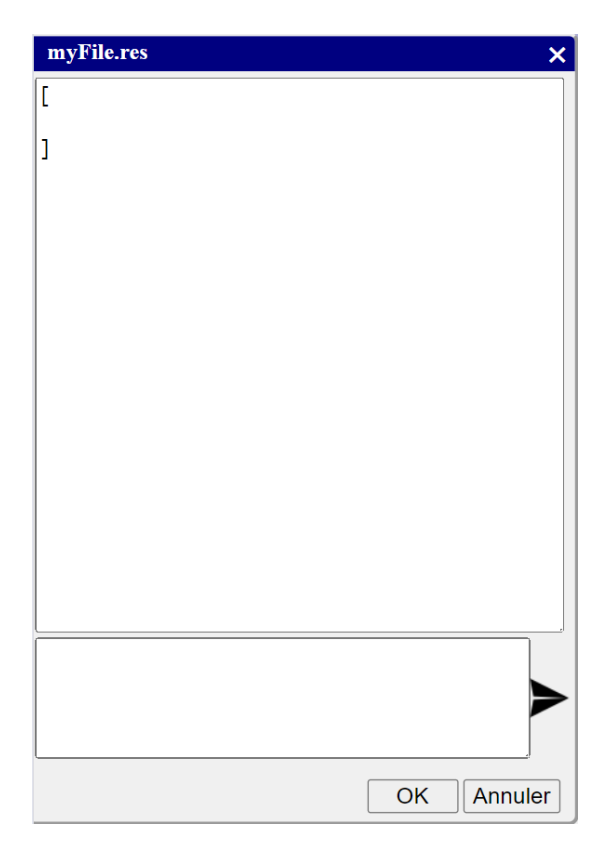

> Cliquer sur **OK** à la fin (Attention, cliquer sur la croix équivaut à annuler)

#### Renommer un fichier

On utilise la commande *rename* :

| rename |  |  |  |
|--------|--|--|--|
|        |  |  |  |
|        |  |  |  |
|        |  |  |  |

#### **Sélection**

On active le mode sélection par la commande selection (ou sel ou s)

selection

On peut activer la sélection multiple par le paramètre *multiple* (ou *mult* ou *m*)

selection multiple

On peut basculer l'état **multiselection** par la commande **m** :

m

On peut désactiver la sélection par la commande unselect (ou unsel ou uns)

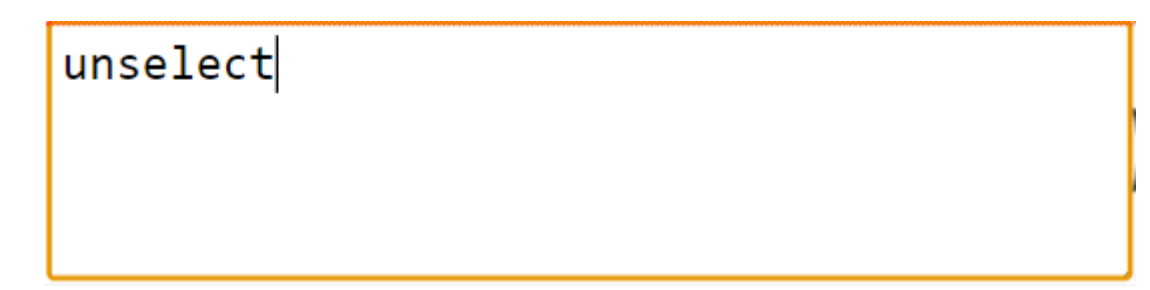

On peut sélectionner tout par la commande selectall (ou selall ou all)

all

uall

p

On désélectionner tout par la commande *unselectall* (ou *unselall* ou *unall* ou *uall*) :

On peut sélectionner l'élément parent par la commande *s* :

On peut ensuite ouvrir cet élément par la commande open :

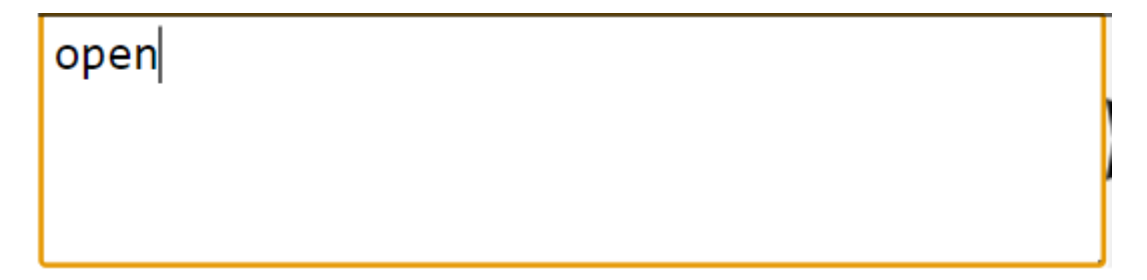

# **Copier-coller**

Il est possible d'effectuer des couper / copier - coller sur :

- Les propriétés

- Les méthodes
- Les classes
- Les documents
- Les éléments HTML

Pour cela,

- Passer en mode sélection
- > Cliquer sur le ou les éléments pour les ajouter à la sélection
- Clic long sur un élement > Couper (ou Copier)

| Nev      | w a | pp   |        |         | _       |     |     |         | × |
|----------|-----|------|--------|---------|---------|-----|-----|---------|---|
| Ma       | in  | Prop | erties | Methods | Classes | Dir | Doc | Graphic | + |
| bb       | b   |      |        |         |         |     |     |         |   |
| dd<br>cc | 0   | 6    | Cut    | ctrl+X  |         |     |     |         |   |
|          | ĺ   | Ē    | Сору   | ctrl+C  |         |     |     |         |   |
|          | Ĺ   | ב    | Paste  | ctrl+V  |         |     |     |         |   |
|          | 2   | X    | Delet  | e       |         |     |     |         |   |
| -        |     |      |        |         |         |     |     |         |   |
|          |     |      |        |         |         |     |     |         |   |
|          |     |      |        |         |         |     |     |         |   |
|          |     |      |        |         |         |     |     |         |   |
|          |     |      |        |         |         |     |     |         | > |
|          |     |      |        |         |         |     |     |         |   |

#### **Attention**

Ce menu contextuel ne concerne que l'élément sur lequel on fait le clic droit. En cas de sélection multiple il faut utiliser à la place la commande *cut* ou la commande *copy* :

| New a | app        |         |         |     |     |         | × |
|-------|------------|---------|---------|-----|-----|---------|---|
| Main  | Properties | Methods | Classes | Dir | Doc | Graphic | + |
| aaa   |            |         |         |     |     |         | _ |
| 1.1.1 |            |         |         |     |     |         |   |
| 666   |            |         |         |     |     |         |   |
| ccc   |            |         |         |     |     |         |   |
|       |            |         |         |     |     |         |   |
|       |            |         |         |     |     |         |   |
|       |            |         |         |     |     |         |   |
|       |            |         |         |     |     |         |   |
|       |            |         |         |     |     |         |   |
|       |            |         |         |     |     |         |   |
|       |            |         |         |     |     |         |   |
|       |            |         |         |     |     |         |   |
|       |            |         |         |     |     |         |   |
|       |            |         |         |     |     |         |   |
|       |            |         |         |     |     |         |   |
|       |            |         |         |     |     |         |   |
| [     |            |         |         |     |     |         |   |
| CUT   |            |         |         |     |     |         |   |
|       |            |         |         |     |     |         |   |
|       |            |         |         |     |     |         |   |

Pour coller,

Clic droit sur la partie vide > Coller :

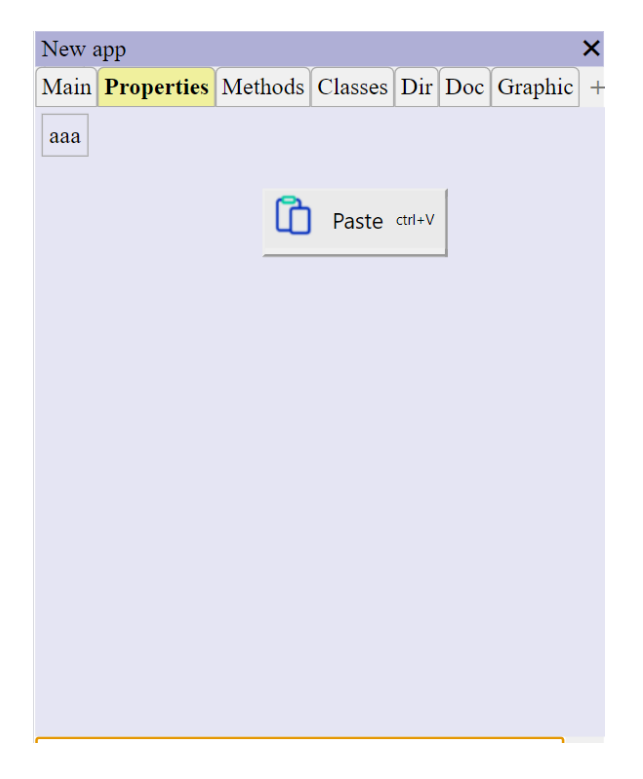

# **Eléments HTML**

id myId

# Généraux

• *id monId* : affecte l'id monId

| • | <i>className</i> (ou <i>cls</i> ) <i>maClasse</i> : ajoute la classe <i>maClasse</i> |
|---|--------------------------------------------------------------------------------------|

| cls         | myClass |  |  |
|-------------|---------|--|--|
| • css       |         |  |  |
| <b>C</b> 55 |         |  |  |

font-size:12pt font-style italic font weight bold

Les deux points (:) ne sont pas obligatoire (sauf en cas d'ambigüité) : ils se placeront par défaut au niveau du dernier espace trouvé.

Les tirets ne sont pas obligatoires avant les deux points (le nom de la propriété). Ils sont par contre nécessaires pour la valeur.

• styles (ou style)

```
style
font-size : 12pt
font-style italic
font weight bold
```

• attributes (ou attrs ou attr)

# attrs selected:this.getSelected() enabled:this.enabled

Le deux points (:) est facultatif : s'il est omis il sera considéré comme étant à la place du premier espace.

• isElt myld

isElt myId

• isObj myld

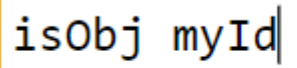

#### Police

- bold
- italic
- underline

# Alignement

- flex
  - equivalent à display:flex
- *horz* equivalent à *display:flex ; flex-direction:row;*
- vert

equivalent à display:flex ; flex-direction:column;

• *text-align* (ou *align*) equivalent à *text-align* :center

# Marges

• margin <u>10</u>

• padding 10

#### bordures

• border solid 1px red

#### Couleurs

- **background** (ou **bg**) **red** equivalent à background-color
- color (ou fg) red equivalent à color
- width 150 equivalent à width
- *height 50* equivalent à *height*
- **border** solid 1px red equivalent à border

# Contenu texte

• html mon texte

# Retirer le style par défaut

• rs (=Remove Style)

#### Autres

• src

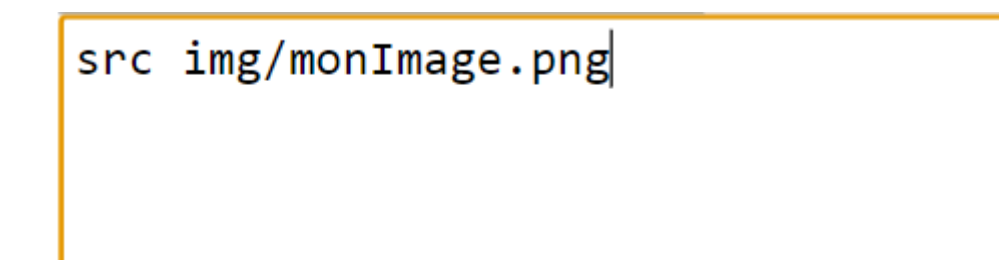

Le chemin et l'extension peuvent être omis (par défaut *img/* et .png respectivement)

# Créer des éléments enfants

#### Par scission de l'élement courant

• **v** : scinde verticalement en 3, l'élement central occupant le maximum d'espace (*flex:1*)

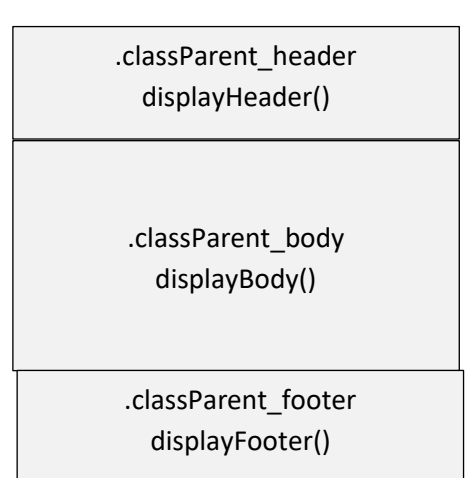

• **h** : même chose mais horizontalement

| .classParent_left | .classParent_middle | .classParent_right |
|-------------------|---------------------|--------------------|
| displayLeft()     | displayMiddle()     | displayRight()     |

• *h2* : scinde horizontalement en 2 parties égales

| .classParent_1 | .classParent_2 |
|----------------|----------------|
|----------------|----------------|

• h3 : idem en 3 parties égales

| .classParent_1 | .classParent_2 | .classParent_3 |
|----------------|----------------|----------------|
|                |                |                |

# • v2 : scinde verticalement en 2 parties égales

| 1 | .classParent_1 |
|---|----------------|
|   |                |
| 2 | .classParent_2 |
|   |                |

• v3 : idem en 3 parties égales

| .classParent_1  |
|-----------------|
| .classParent_2  |
| .classParent_3& |

• v 50px 50px 150px : idem avec affectation de tailles

| .classParent_1 |
|----------------|
| .classParent_2 |
| .classParent_3 |

• v 20% 80%

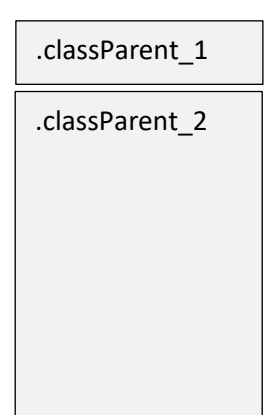

 v 50 50 150 myClass1 myClass2 myClass3

| .classParent_myClass1 |
|-----------------------|
| .classParent_myClass2 |
| .classParent_myClass3 |

Par simple ajout addChild (ou child)

```
child listEmployees
#list1
_list|
employees=appli.getEmployees()
```

Crée un élément avec :

- tag :listEmployees
- id :*list1*
- isObj :\_*list*
- employees=appli.getEmployees()

addChildren (ou children)

children div maClasse #id \_isElt maFonction div maClasse2 maFonction2

Crée 2 éléments enfants :

- un div de classe maClasse, avec id :id, isElt :\_isElt et de fonction d'affichage displayMaFonction()
- un div de classe maClasse2 et de fonction d'affichage displayMaFonction2()

L'identifiant, le \_isElt et la fonction d'affichage ne sont pas obligatoires

```
children div
aaa #aaa _aaa aaa
bbb maFonction1
```

Crée 2 élements de type div

div

- div
- div *maClasse*
- div maClasse1 maClasse2
- div

#div1

Crée un div avec id=div1

- div \_*div1* Crée un div avec isElt=\_*div1*
- div nomQuelconque Crée un div affiché par la fonction displayNomQuelconque()

textarea Commande *textarea* :

> textarea maClasse1 maClasse2 #myTextarea \_textarea

Bouton

Commande *button* :

button My button
#myButton
\_button1
maClasse1 maClasse2

img

img img/img1.png
maClasse1
#monImage
\_image1

Si *src* ne spécifie pas de chemin (pas de présence du caractère « / »), « *img/* » est automatiquement ajouté

Si l'extension n'est pas précisée, « .png » est automatiquement ajouté

Exemple :

# img download

#### tabs

tabs \_tabs1

#### tab

# **Attention**

Il faut obligatoirement créer ensuite un élément div à l'intérieur par la commande div

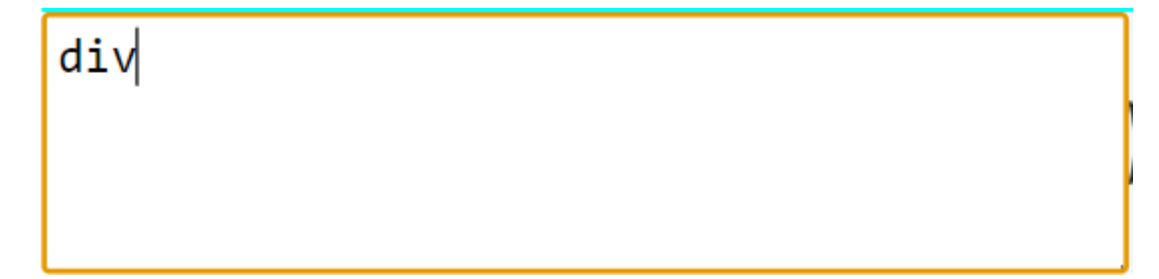

Element quelconque On utilise la commande **addchild** (ou *child*) :

child textarea #myTextarea \_area1 html:My text

#### Ajouter plusieurs éléments

On utilise la commande addchildren (ou children). 2 cas :

• Si tous les éléments doivent être de même tag :

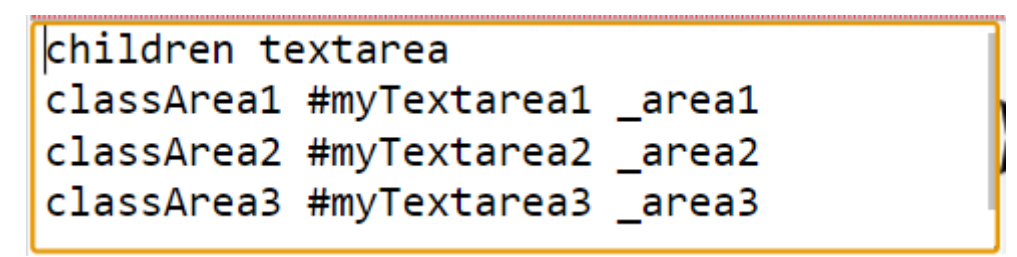

Pour chaque ligne le premier argument correspond toujours à la **classe**, pour les suivants cela dépend du comment ils commencent (**#** pour *id*, \_ pour \_*isElt* ou \_*isObj*)

• S'ils sont de tags différents :

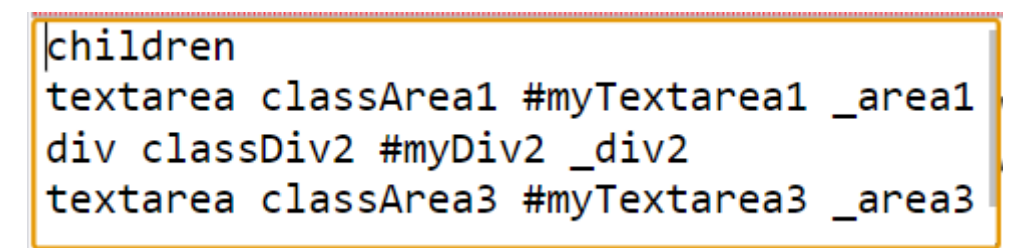

Cette fois chaque ligne commence par le tag suivi de la classe et un nombre variable de paramètres

#### Supprimer des éléments

#### 1 seul élement

On peut utiliser l'option Supprimer dans le menu contextuel :

- > Passer en mode *sélection*
- Clic droit sur l'élément > Supprimer :

|          |      |         |        |  | × |
|----------|------|---------|--------|--|---|
| Main Css | Grap | hic Doc | +      |  |   |
|          | X    | Cut     | ctrl+X |  |   |
|          | Ē    | Сору    | ctrl+C |  |   |
|          | C    | Paste   | ctrl+V |  |   |
|          | X    | Delete  |        |  |   |
| ,        |      |         |        |  |   |
|          |      |         |        |  |   |
|          |      |         |        |  |   |
|          |      |         |        |  |   |
|          |      |         |        |  |   |
|          |      |         |        |  |   |
|          |      |         |        |  |   |
|          |      |         |        |  |   |

# Plusieurs éléments

En cas de sélection multiple on utilise la commande *delete* :

- Passer en mode sélection
- Sélectionner le (ou les) élement(s)
- > Taper *delete*

|                                       | × |
|---------------------------------------|---|
| Main Css Graphic Doc +                |   |
|                                       |   |
|                                       |   |
|                                       |   |
|                                       |   |
|                                       |   |
|                                       |   |
|                                       |   |
| delete                                |   |
| · · · · · · · · · · · · · · · · · · · |   |

# Attention

A ne pas confondre avec la commande *del* qui est utilisée spécifiquement aux propriétés et méthodes (mais on peut aussi utilise la commande *delete* pour ces dernières).

#### Tous les éléments enfants

Pour supprimer tous les éléments enfant de l'élément courant on utilise la commande *clear* :

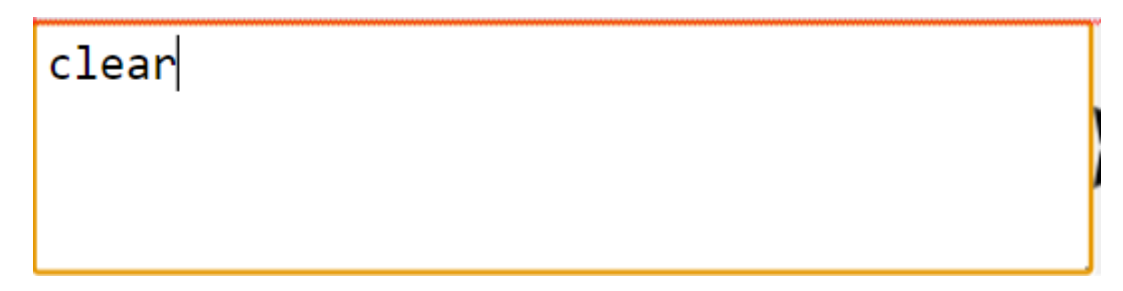

#### Objets

Dans l'exemple ci-dessous l'une des propriétés d'un div est un objet :

|                              |                                    |                                                                     |                                             |                 |          |   | × |
|------------------------------|------------------------------------|---------------------------------------------------------------------|---------------------------------------------|-----------------|----------|---|---|
| Main                         | Css                                | Graphic                                                             | Doc                                         | onclick         | others   | + |   |
| {<br>tag:"<br>class<br>attri | 'div'<br>Name<br>bute              | ",<br>e:"app1_<br>es:{ <br>attr1:",<br>attr2:",<br>attr3:",<br>}.   | _lef <sup>.</sup><br>AAA1<br>AAA2<br>AAA3   | t",<br>",<br>"  | <u> </u> |   |   |
| obj1:                        | {                                  | , ,                                                                 |                                             |                 |          |   |   |
| Ū                            |                                    | <pre>prop1:"; prop2:1( prop3:ti prop4:f; prop5:ni prop6:ui },</pre> | aaa1<br>0,<br>rue,<br>alse<br>ull,<br>ndef: | ",<br>,<br>ined |          |   |   |
| array                        | /1:[<br>:<br>:<br>:<br>:<br>:<br>: | "aaa",<br>1,<br>true,<br>false,<br>{                                |                                             |                 |          |   |   |
|                              |                                    |                                                                     |                                             |                 |          |   |   |

# Edition d'une propriété de type objet

On utilise la commande *obj* suivie du nom de la propriété

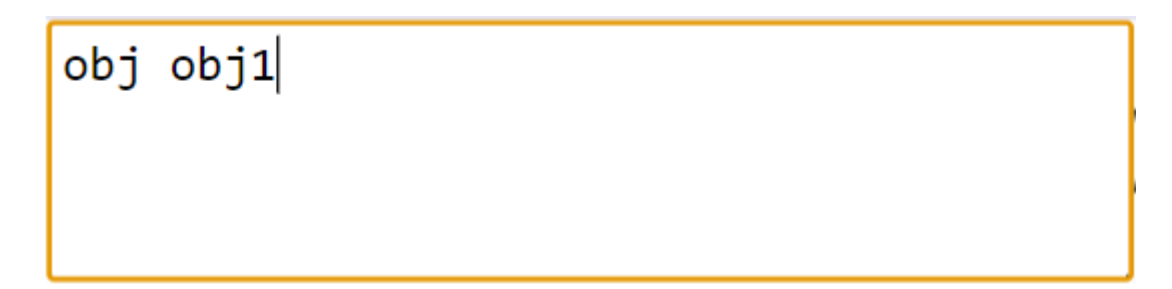

Un éditeur d'objet apparaît :

| Object - obj1 {}                                                                            | ×          |
|---------------------------------------------------------------------------------------------|------------|
| <pre>{ prop1:"aaa1", prop2:10, prop3:true, prop4:false, prop5:null, prop6:undefined }</pre> |            |
|                                                                                             |            |
|                                                                                             | OK Annuler |

# Ajout d'une nouvelle propriété de type objet

On utilise la même commande cette fois en indiquant le nom de la future propriété :

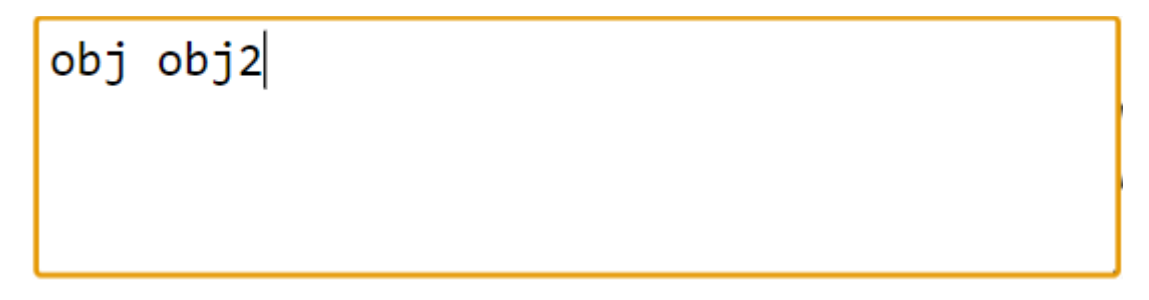

# On accède à l'éditeur d'objet vu précédemment

# Edition de l'objet

Affectation d'une propriété scalaire

Depuis l'éditeur d'objet, il suffit de taper les propriétés sous la forme :

#### nomPropriété valeurPropriété

|       |     | <br> | <br> |    |    |       |
|-------|-----|------|------|----|----|-------|
| prop1 | aaa |      |      |    |    | ►     |
|       |     |      |      | OK | An | nuler |

L'objet est alors mis à jour :

| Object - obj2 {}      | ×          |
|-----------------------|------------|
| {<br>prop1:"aaa"<br>} |            |
|                       |            |
|                       |            |
|                       |            |
|                       |            |
|                       |            |
|                       |            |
|                       | >          |
|                       | OK Annuler |

**Remarque** 

Il est inutile d'indiquer des guillemets pour les valeurs alphanumériques, cela est détecté automatiquement. De même sont reconnues les valeurs *true*, *false*, *null* et *undefined* 

# Affectation de propriété de type objet

On peut ajouter une propriété qui est elle-même un objet.

On utilise pour cela la commande *obj* à la laquelle on indique le nom de la future propriété :

| Object - obj2 {}      | ×          |
|-----------------------|------------|
| {<br>prop1:"aaa"<br>} |            |
|                       |            |
|                       |            |
|                       |            |
|                       |            |
| obj prop2             | >          |
|                       | OK Annuler |

Cela ouvre un nouvel éditeur d'objet auquel on peut ajouter des propriétés.

#### Affection de propriété de type tableau

On utilise pour cela la commande array à la laquelle on indique le nom de la future propriété

| Object - obj2 {}       | ĸ |
|------------------------|---|
| {<br>prop1:"aaa" <br>} |   |
| array prop2            | • |
| OK Annuler             | ] |

On peut aussi ajouter la liste des propriétés attendues par les futurs enregistrements :

|                                           | -          |
|-------------------------------------------|------------|
| array prop2<br>myProperty1<br>myProperty2 |            |
|                                           | OK Annuler |

Cela ouvre l'éditeur de tableau :

| Object - prop2 [] | ×          |
|-------------------|------------|
| ]                 |            |
| ]                 |            |
|                   |            |
|                   |            |
|                   |            |
|                   |            |
|                   |            |
|                   |            |
|                   |            |
|                   |            |
|                   |            |
|                   |            |
|                   |            |
|                   |            |
|                   |            |
|                   | OK Annuler |

→ Voir *Tableaux*.

*Supprimer une propriété* Commande *del* 

| del | myProperty |
|-----|------------|
|     |            |
|     |            |

# Tableaux

Dans l'exemple ci-dessous l'une des propriétés d'un div est un tableau :

|                                                                                                    |                          |                                                            |                                           |                |        |   | × |
|----------------------------------------------------------------------------------------------------|--------------------------|------------------------------------------------------------|-------------------------------------------|----------------|--------|---|---|
| Main                                                                                                    | Css                      | Graphic                                                    | Doc                                       | onclick        | others | + |   |
| {<br>tag:"<br>class<br>attri                                                                                                | div'<br>Name<br>bute     | ',<br>e:"app1<br>es:{ <br>attr1:"/<br>attr2:"/<br>attr3:"/ | _lef <sup>.</sup><br>AAA1<br>AAA2<br>AAA3 | t",<br>",<br>" |        |   |   |
| <pre>}, obj1:{     prop1:"aaa1",     prop2:10,     prop3:true,     prop4:false,     prop5:null,     prop6:undefined }</pre> |                          |                                                            |                                           |                |        |   |   |
| array                                                                                                    | '1:[<br>:<br>:<br>:<br>: | "aaa",<br>1,<br>true,<br>false,<br>{                       |                                           |                |        |   |   |
|                                                                                                    |                          |                                                            |                                           |                |        |   |   |

# Edition d'une propriété de type tableau

On utilise la commande *array* suivie du nom de la propriété

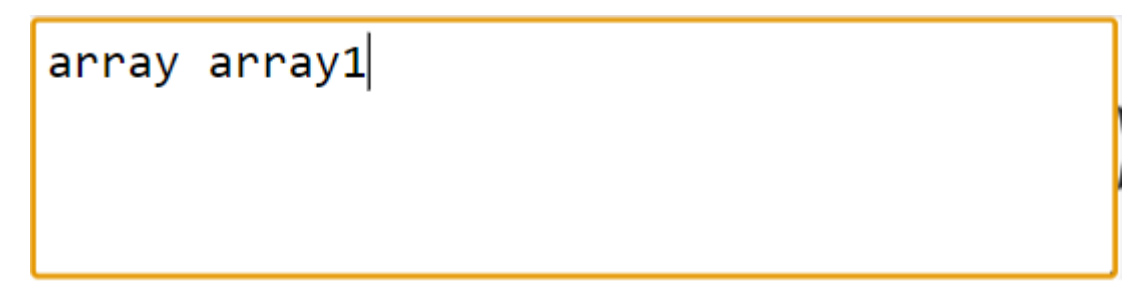

L'éditeur de tableau apparaît :

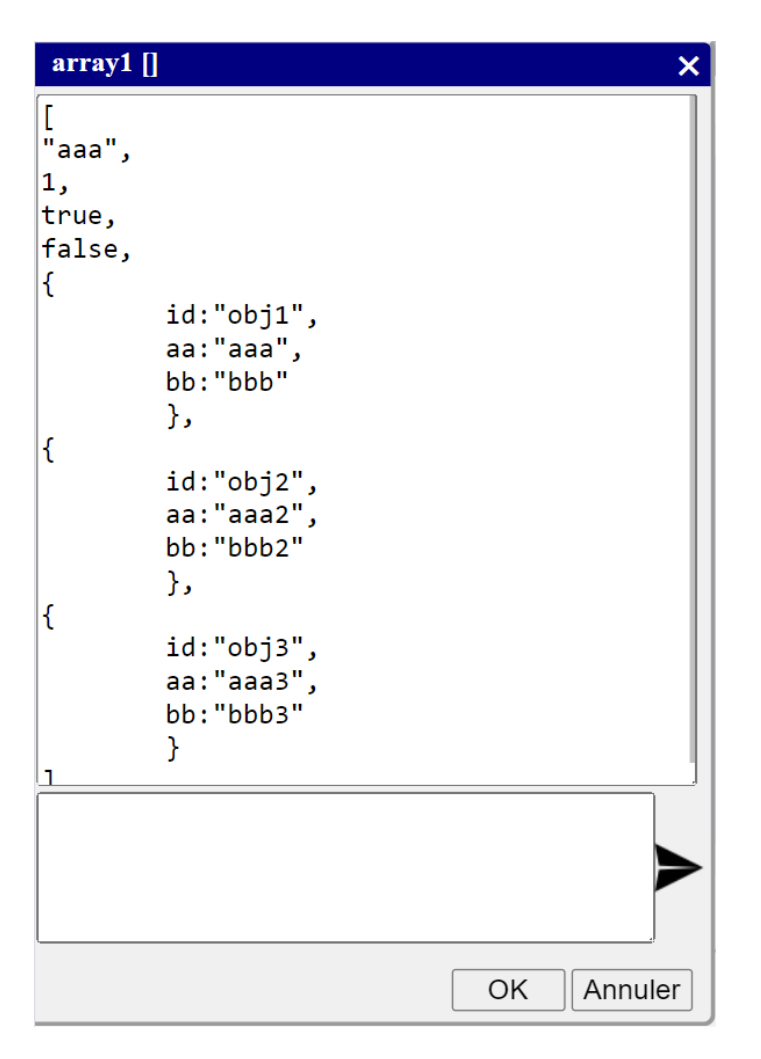

On peut y modifier directement le tableau (et les objets ou tableaux inclus).

#### Ajout d'un enregistrement scalaire

On peut taper directement la valeur :

|    | bb:"bbb3" <sup>*</sup><br>}, |    |         |
|----|------------------------------|----|---------|
| 15 |                              |    |         |
|    |                              | OK | Annuler |

#### Ajout d'un enregistrement de type tableau

Pour insérer un tableau dans un tableau on utilise la commande *array* :

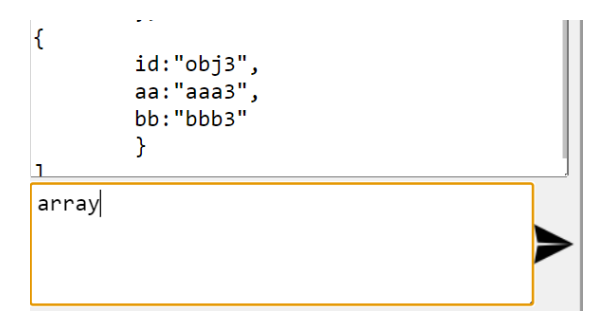

On peut aussi indiquer en argument la liste des propriétés des objets qu'on compte insérer dans ce deuxième tableau :

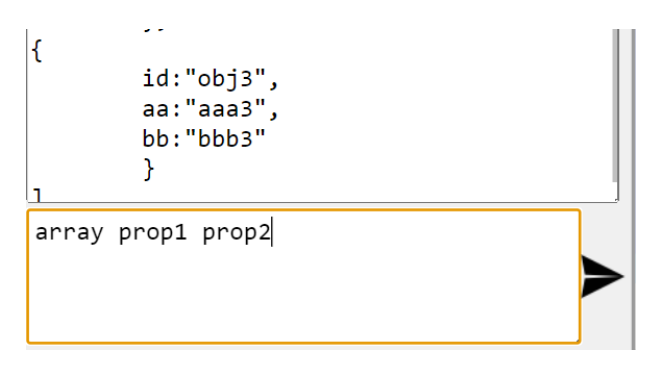

Un autre éditeur de tableau apparaît :

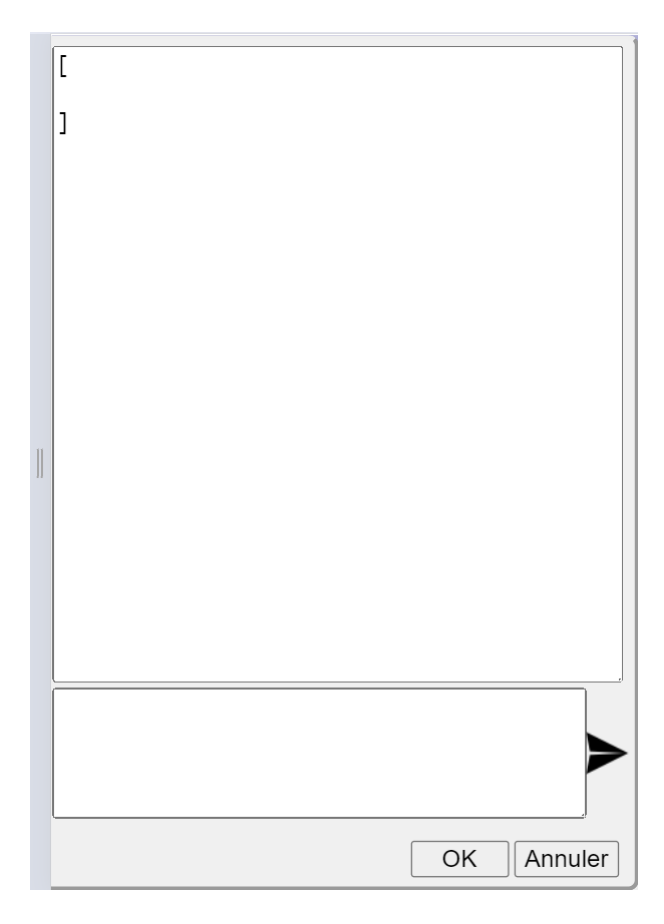

Ajout d'un enregistrement de type objet On utilise la commande *obj* :

# obj prop1:aaa prop2:2 prop3:null

obj

prop1:aaa
prop2:2
prop3:null
prop4:undefined
prop5:-1
prop6:0
prop7:array
prop8:obj

On peut remplacer les deux-points (:) par des espaces

obj prop1 aaa prop2 2

On peut indiquer des tableaux ou des objets inclus à leur tour par les mots-clés **array** et **obj** [Pas implémenté pour le moment]

obj prop7:array prop8:obj

Si on doit ajouter plusieurs enregistrements à la suite on peut indiquer la liste des propriétés dès l'ouverture du tableau :

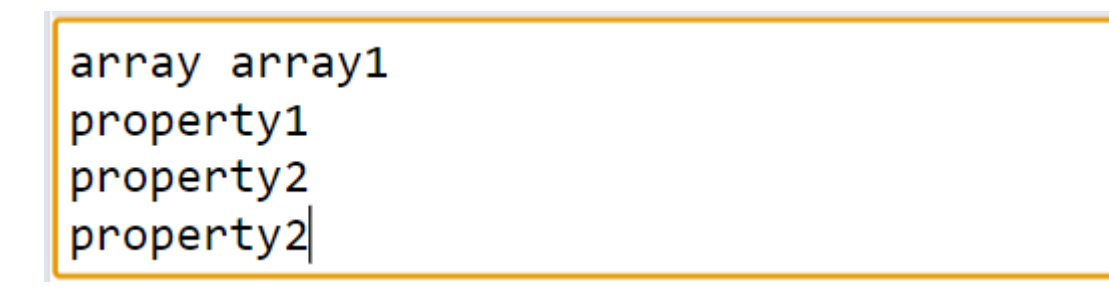

On n'aura plus qu'à indiquer les valeurs pour chaque enregistrement sans avoir à rappeler le nom de la propriété :

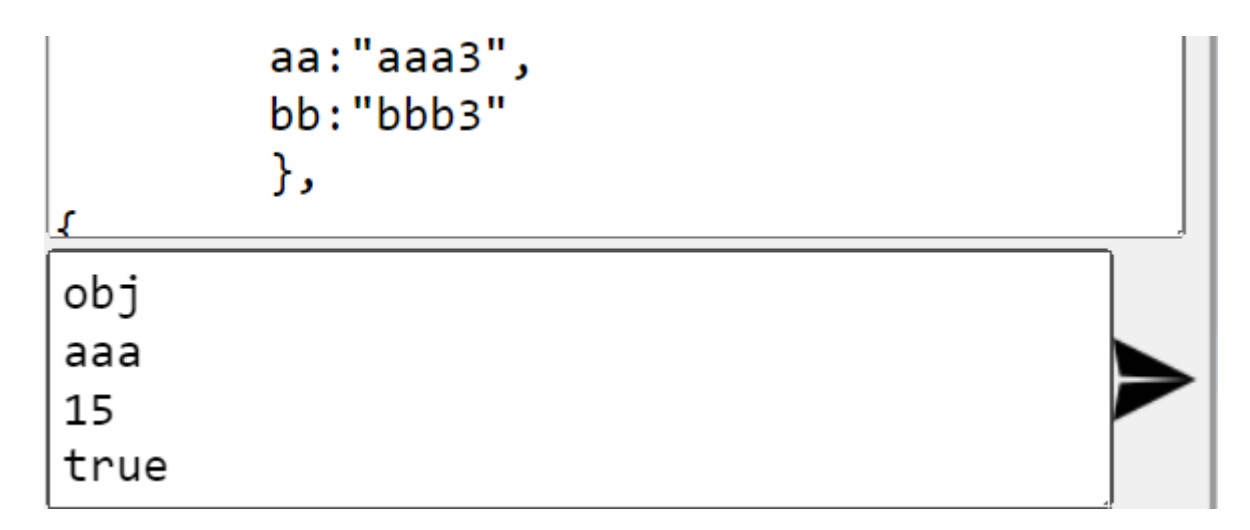

Supprimer un enregistrement On utilise la commande *del* 

Supprimer le 1<sup>er</sup> enregistrement

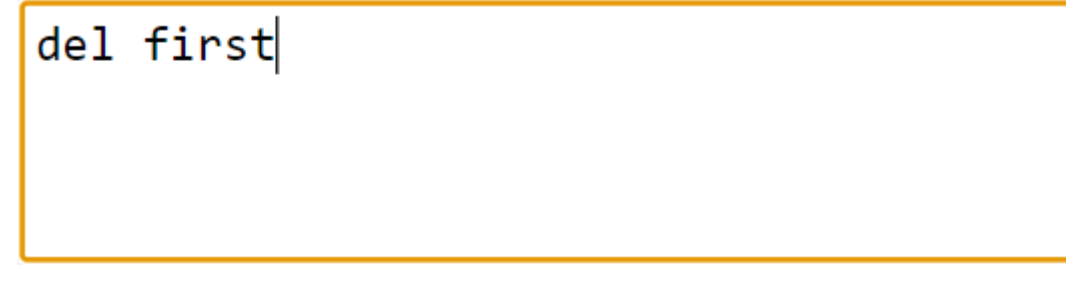

Supprimer le dernier enregistrement

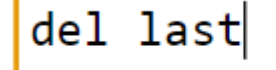

Par numéro d'index

Supprime l'enregistrement numéro indexEnregistement (à partir de 0).

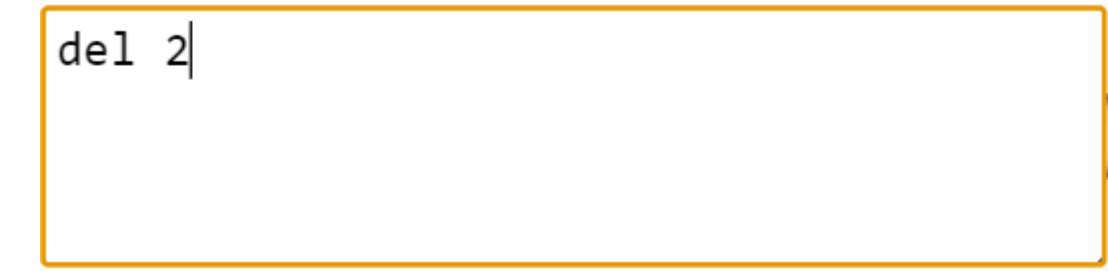

Supprimer tous les enregistrements tels que propriété = valeur Supprime tous les enregistrements tels que id=user1 del id:user1

#### Supprimer tous les enregistrements

*del all* (ou *clear*)

del all

# **Eléments JSA**

Form2 *Création* On utilise la commande *form2* (ou *form*) :

form2

form2
#myForm
\_form
firstName string First name
lastName string Last name
dateBirth date Date birth

Pour chaque champ (field) seul l'identifiant est obligatoire. Le type sera string par défaut.

*Ajouter un champ* On utilise la commande *field* :

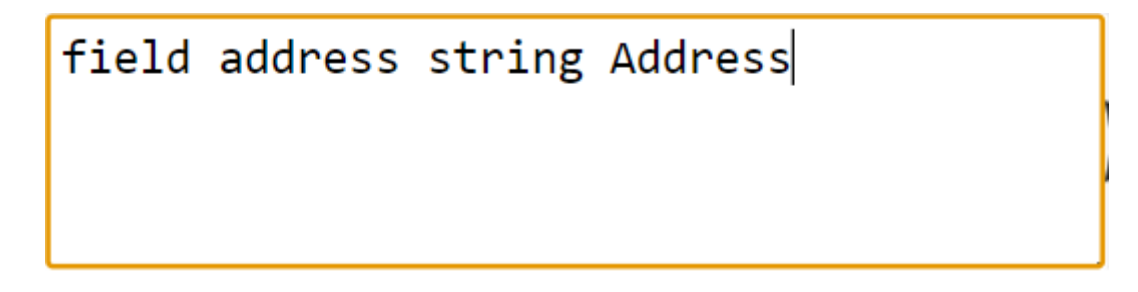

# Grid Création

On utilise la commande *grid*.

Plusieurs façons de l'utiliser :

• En indiquant les fields (comme pour les form2) :

```
grid
#myGrid
_grid
firstName string First name
grid
#myGrid
_grid
firstName string First name
lastName string Last name
dateBirth date Date birth
```

• En indiquant la définition d'un objet (par son identifiant). Il faut bien sûr que cet objet ait été définit par la fonction appli.registerObject()

| grid | obj1 |
|------|------|
|      |      |

form2
#myForm
\_form
firstName string First name
lastName string Last name
dateBirth date Date birth

Pour chaque champ (field) seul l'identifiant est obligatoire. Le type sera string par défaut.

# Ajouter un champ

On utilise la commande *field* :

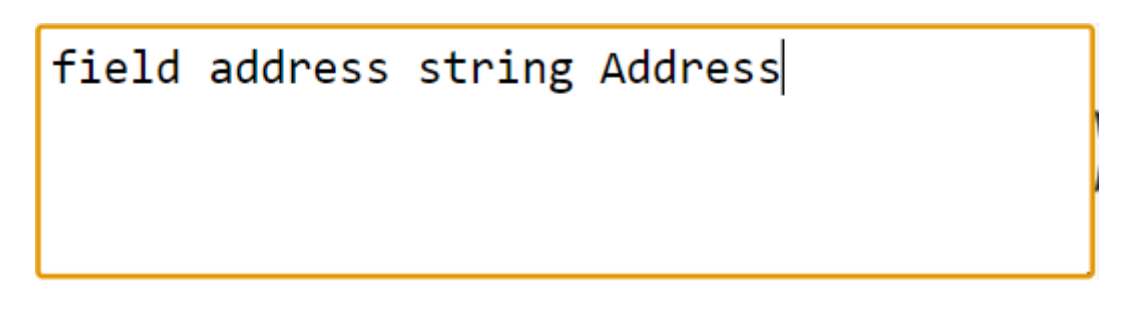

#### Remplissage automatique

filldata 100

On utilise la commande *filldata* (ou *fill* ou *data*)

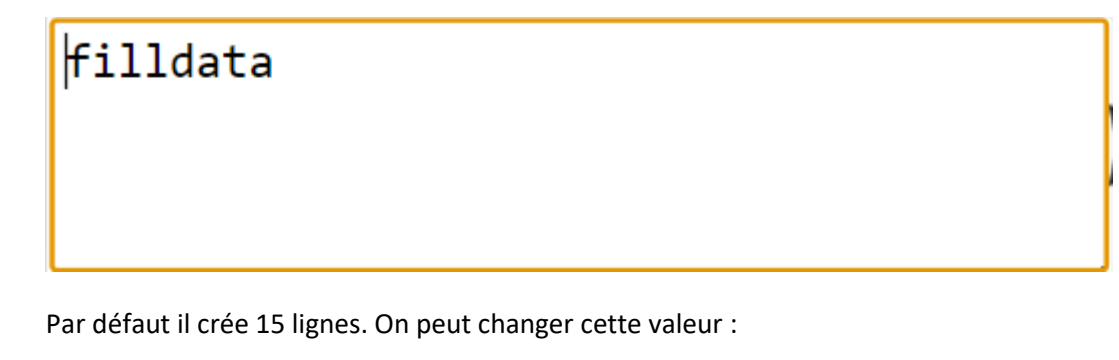

Par défaut il remplit tous les champs :

- Numériques avec des 0
- Alphanumériques avec des #
- Dates par 01/01/2001

On peut préciser les valeurs possibles

filldata firstName aaa bbb ccc lastName AAA BBB CCC nb1 10 20 30

filldata 100 firstName aaa bbb ccc lastName AAA BBB CCC nb1 10 20 30 nb2 100-500 dateBirth 01/01/1950-31/12/2020

#### Menubar

On utilise la commande *menubar* (ou *mb*):

menubar
cmdFile File
-cmdNew New new.png ctrl+N
-cmdOpen Open open.png ctrl+O

menubar #myMenubar menubar cmdFile File -cmdNew New new.png ctrl+N -cmdOpen Open open.png ctrl+0 -cmdSave Save save.png ctrl+S -cmdQuit Quit cmdEdit Edit -cmdCut Cut cut.png -cmdCopy Copy copy.png Ctrl+C -cmdPaste Paste paste.png Ctrl+P -cmdCopyTo CopyTo --cmdCopyLeft ToTheLeft --cmdCopyBottom ToTheBottom cmdInsert -cmdInsertImg Image -cmdInsertText Text

Seuls l'identifiant et le label sont obligatoires

Noter qu'il est impossible de créer des espaces dans les labels. Il faudra les rajouter plus tard directement dans l'onglet *Main*.

Si on veut indiquer un raccourci clavier sans avoir d'image il faut indiquer null à la place de l'image

cmdAction Action null Ctrl+B

#### Popup On utilise la commande **popup** :

Pour une image

# popup img1.png cmdUsers Users users.png cmdGroups Groups groups.png cmdProperties Properties properties.png

popup menu2.png #myPopup \_myPopup cmdUsers Users users.png cmdGroups Groups groups.png
cmdProperties Properties properties.png

Pour un bouton

popup My button
#myPopup
\_myPopup
cmdUsers Users users.png
cmdGroups Groups groups.png
cmdProperties Properties properties.png

Toolbar On utilise la commande *toolbar* (ou *tb*)

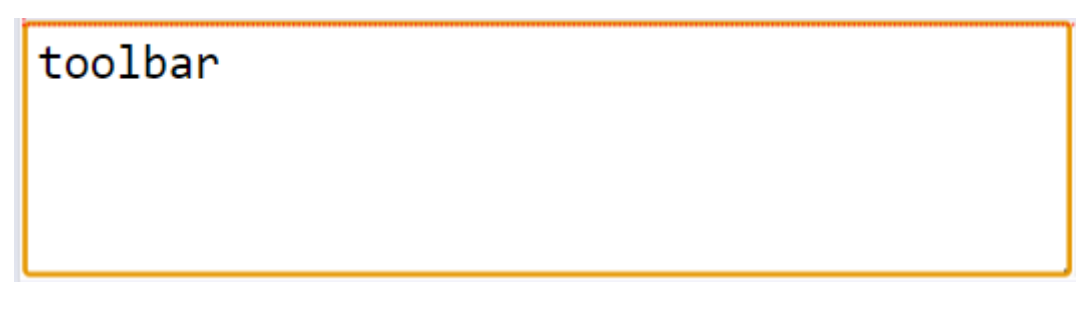

Puis on y rajoute des outils au fur et à mesure par les commandes :

• *tool* :

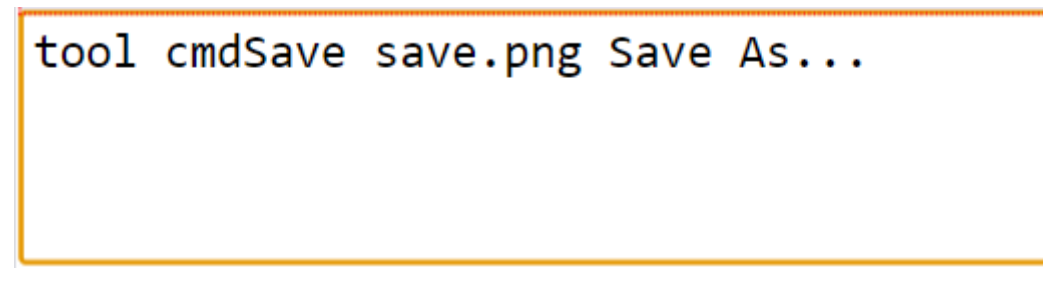

• combobox (ou combo):

combobox cmbList Font-Size value 1 value 2 value 3

Ou par paires clés-valeurs :

combobox cmbList1 key1:Label 1 key2:Label 2 key3:Label 3

# Déplacement des éléments

Il faut d'abord sélectionner l'élement à déplacer :

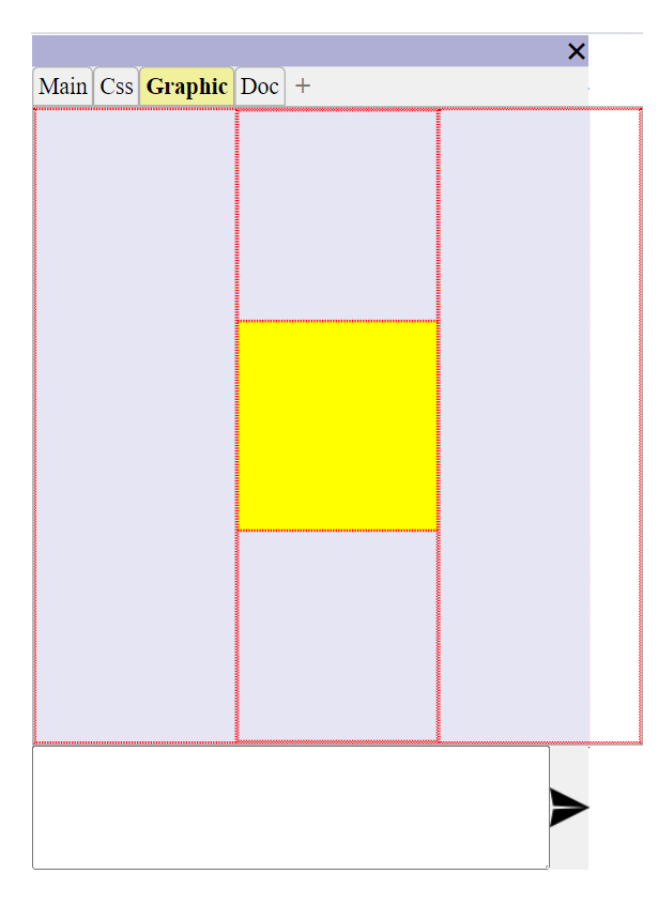

# Monter Commande **prev**

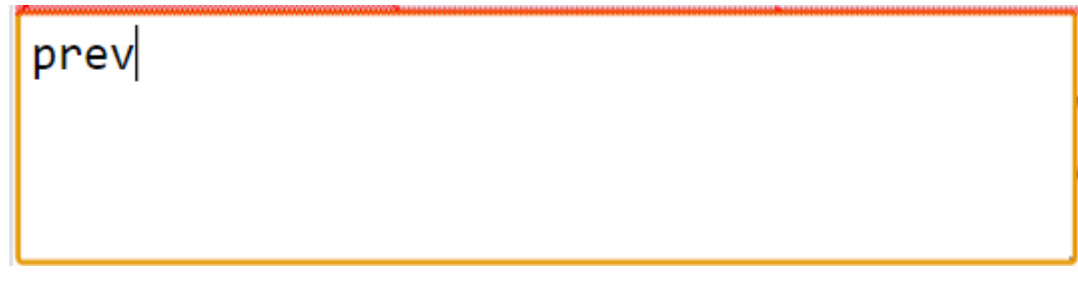

Descendre Commande **down**  Monter en premier Commande *first* 

Descendre en dernier Commande *last*